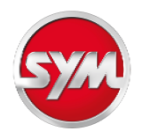

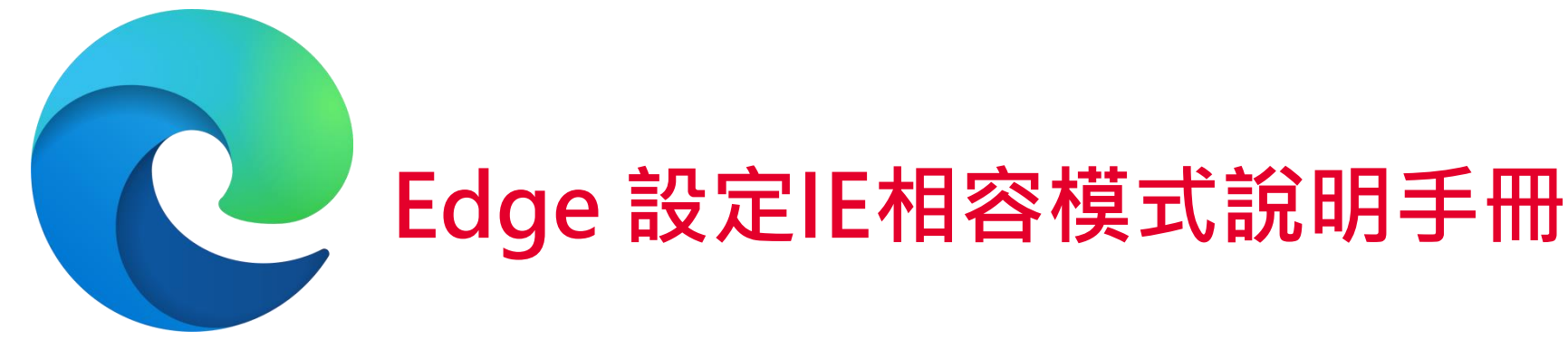

Microsoft Edge

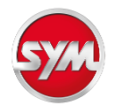

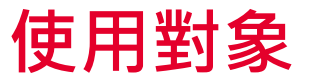

- 新購買的電腦者,作業系統為 Windows 11 者已無 Internet Explorer 11 (IE 11)。
- 微軟宣布自 2022 年 6 月 15 日起, 某些 Windows 10 版本, 將不 再支援 Internet Explorer 11(IE 11)。
- 上述使用者需要使用協力廠商系統時,因匯出檔案的需求(例如:交貨指示單、訂單總表等),目前建議用 Microsoft Edge 在IE相容模式下使用,以確保系統正常運作。
- 如果你的電腦是Windows 7或是還有IE 11,請繼續在IE 11使用協力廠商系統。

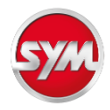

開啟 Edge 的方法一

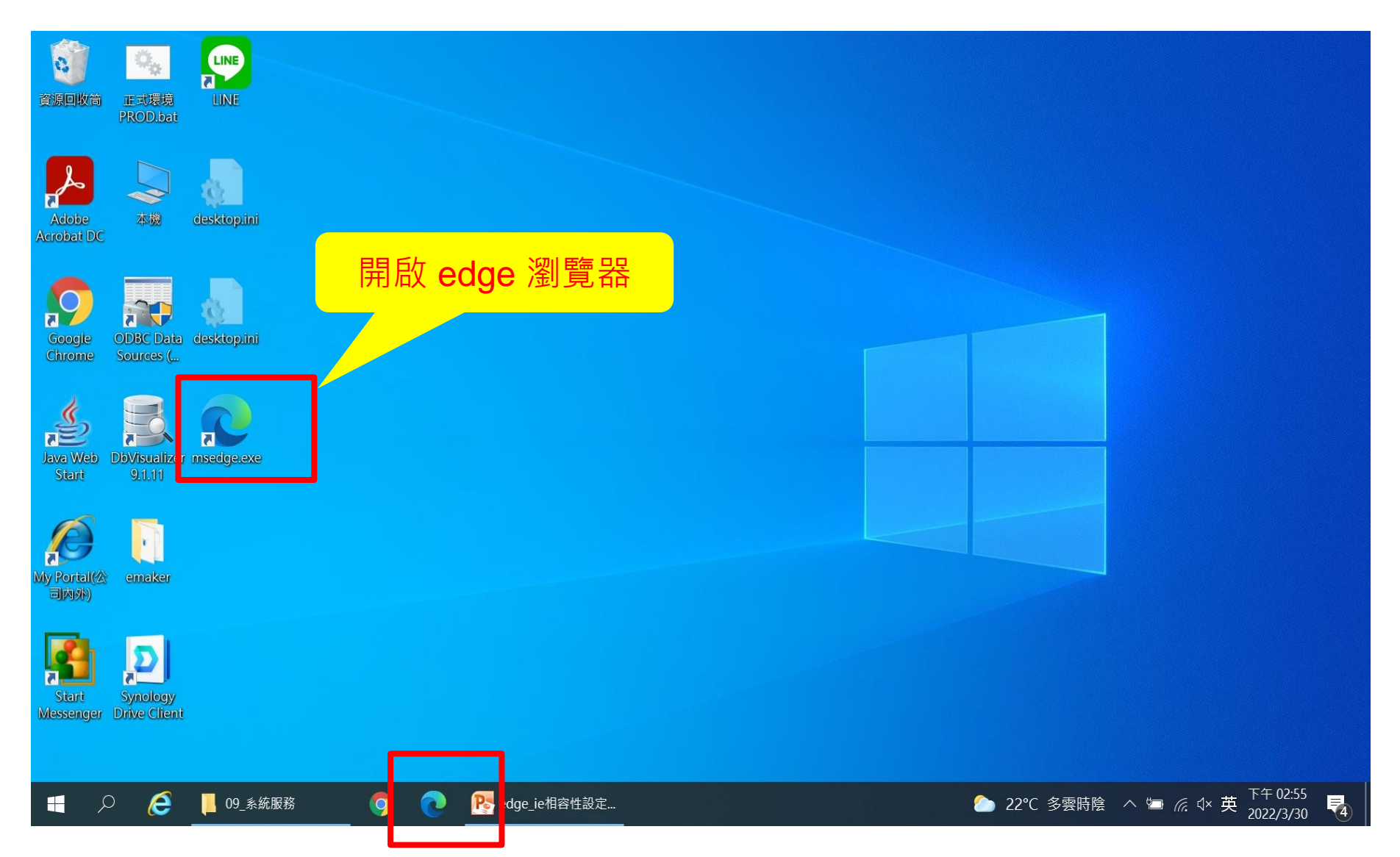

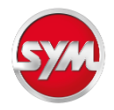

#### 開啟 Edge 的方法二

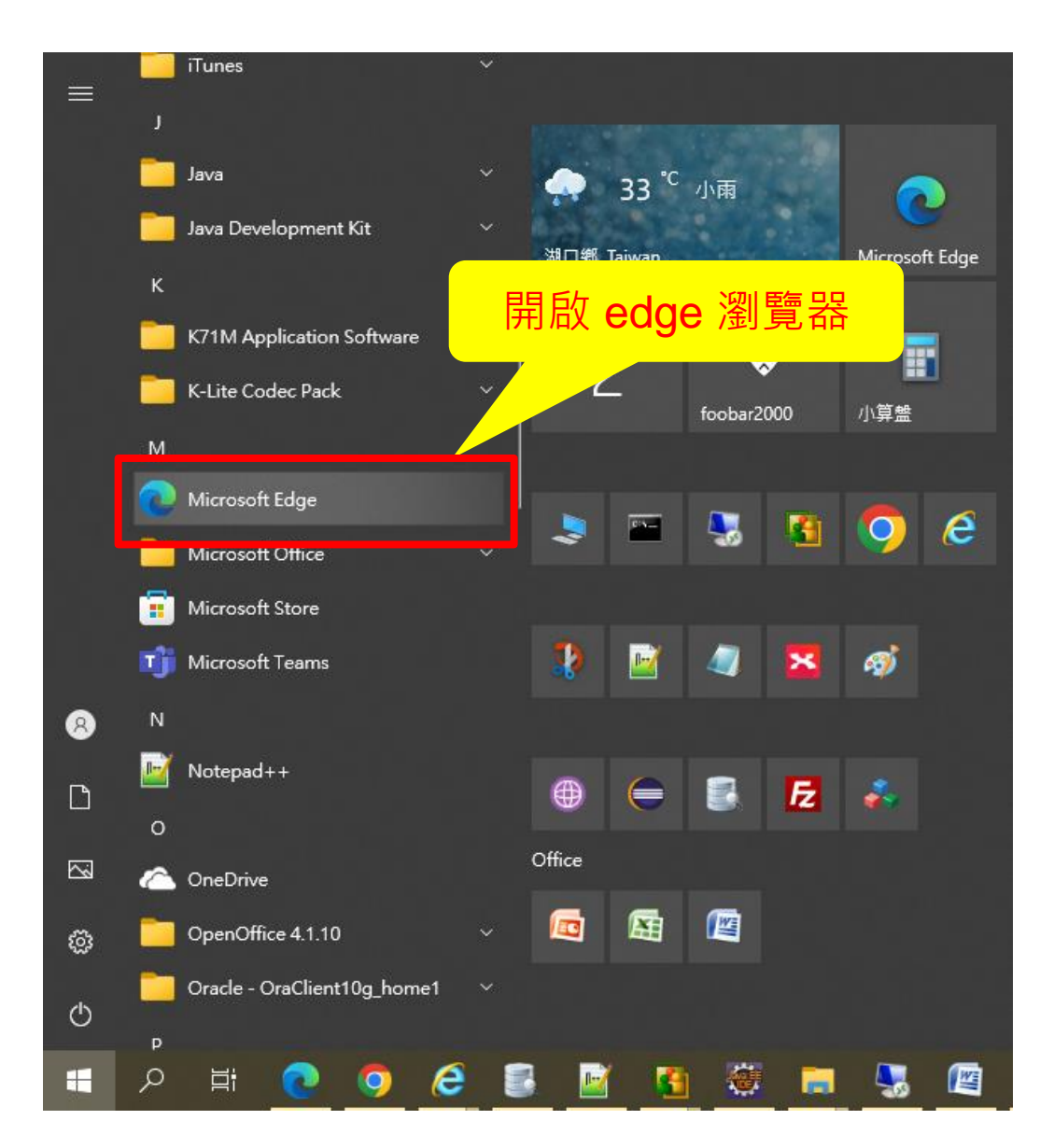

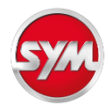

#### 開啟 Edge 的方法三

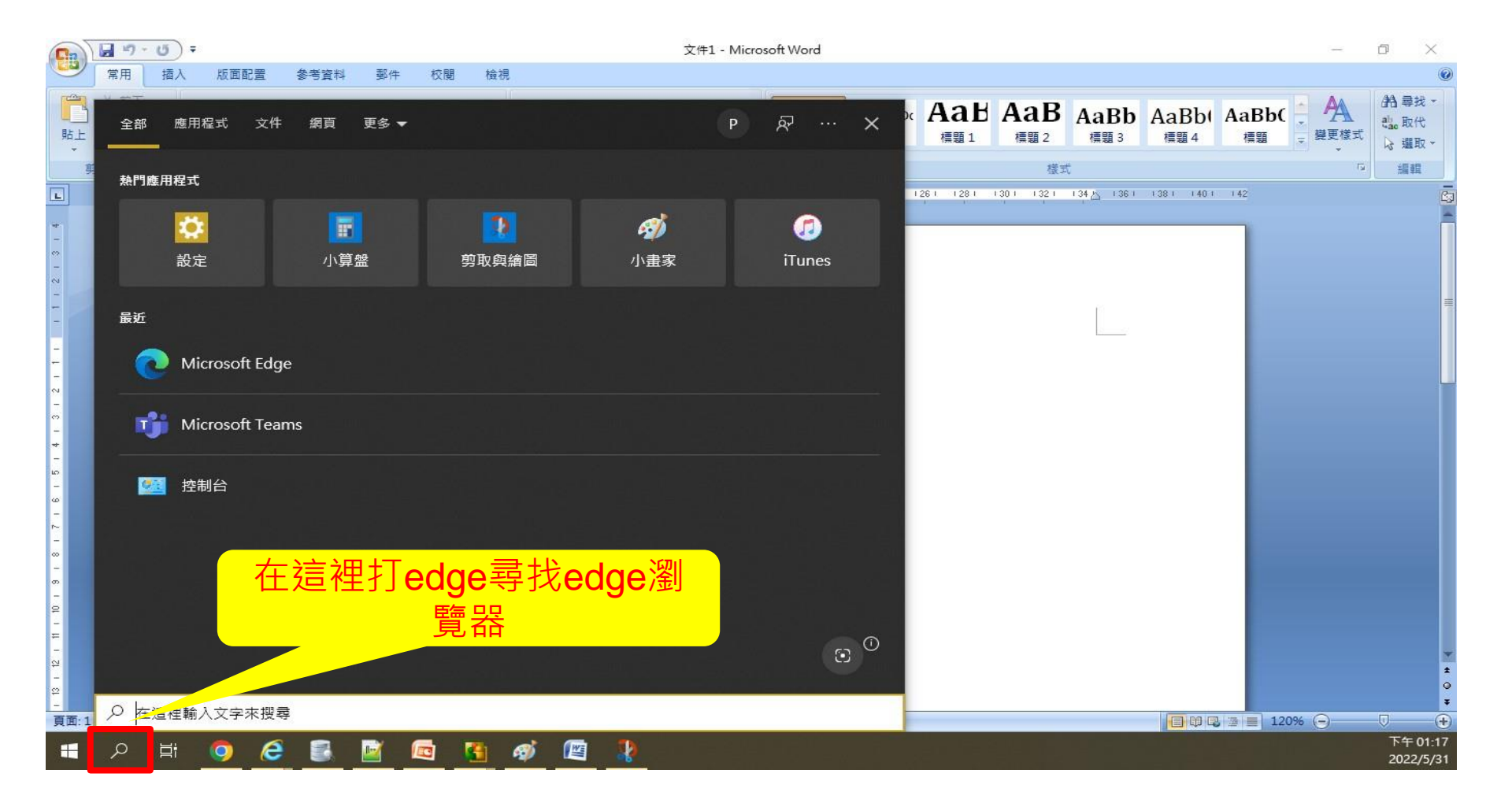

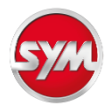

#### 開啟 Edge 的方法三

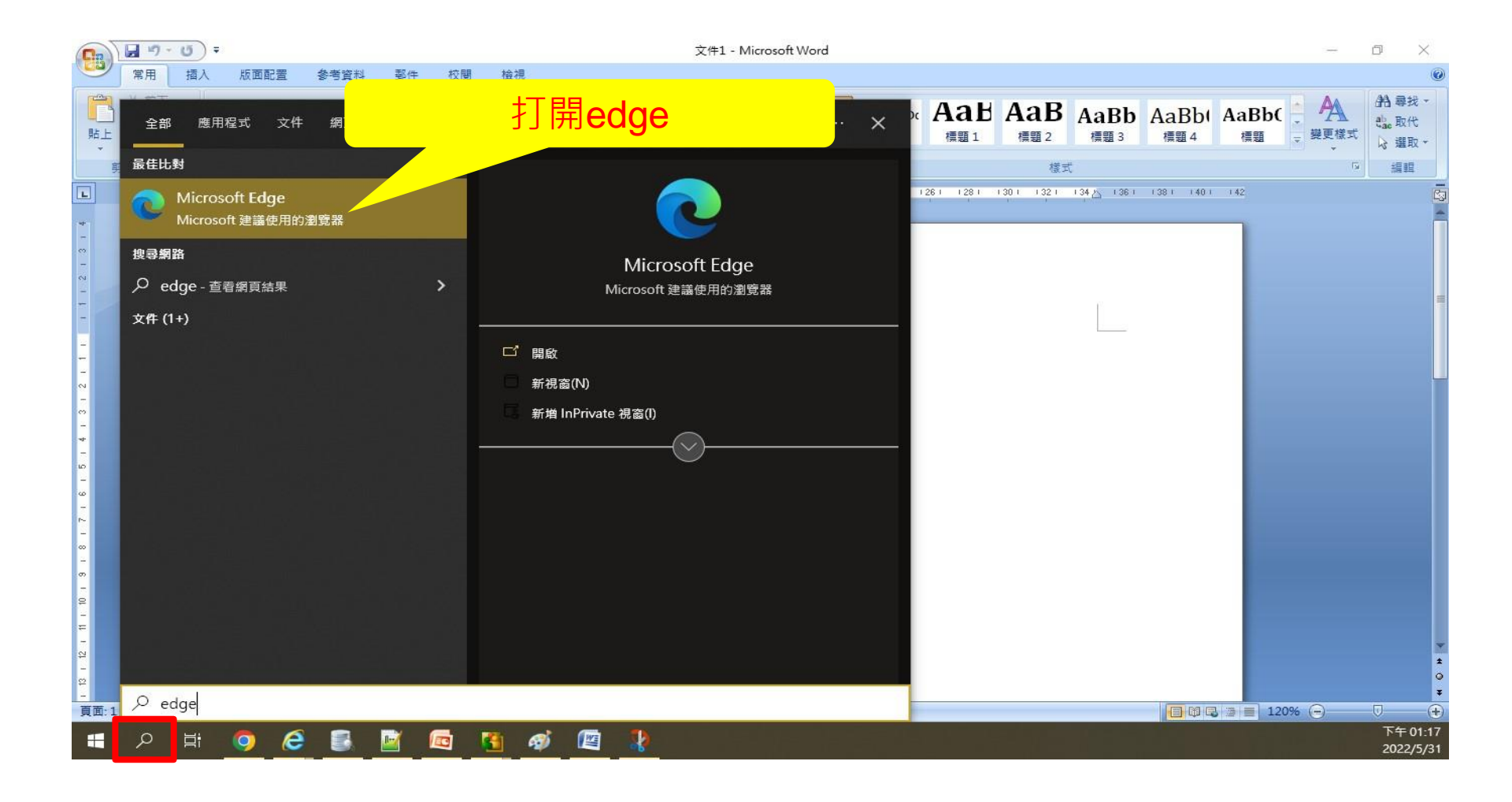

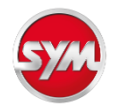

## 開啟 Egde 的設定畫面

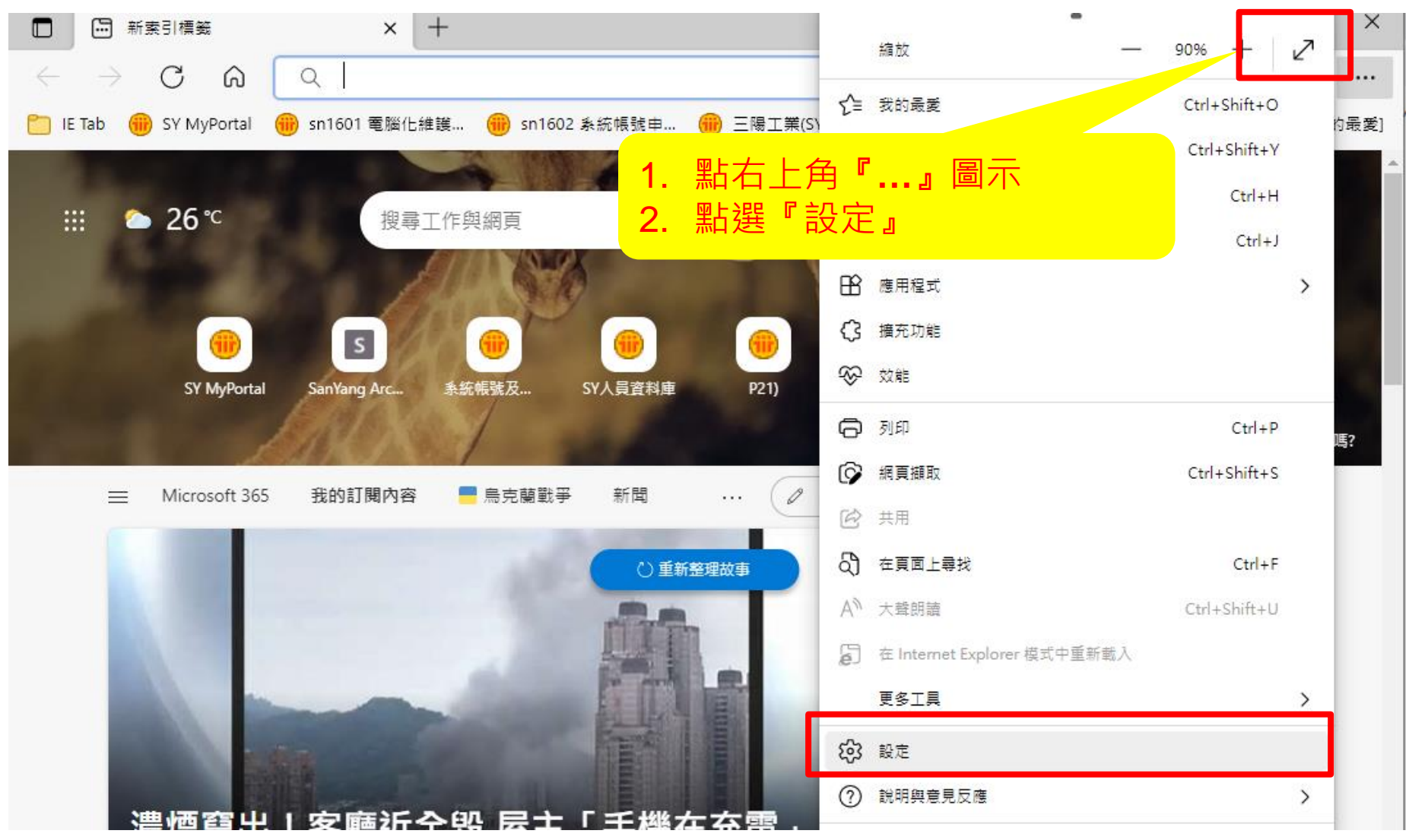

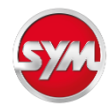

# 預設瀏覽器設定(1/2)

| <ul> <li>□ ● 出貨單查詢 × 認 設定</li> <li>← → C 命 をEdge   edge://settings/</li> </ul>                                             | 1. 點選左邊『預設瀏覽<br>default 2. 按下此按鈕設為預設                                                                                          | 器』<br>瀏覽器               |                   | ×         |
|----------------------------------------------------------------------------------------------------|----------------------------------------------------------------------------------------------------|-------------------------|-------------------|-----------|
| 設定                                                                                                    | 預設瀏覽器                                                                                                    |                         |                   |           |
| <b>Q</b> 搜尋設定                                                                                                    | 將 Microsoft Edge 設定為您的預設瀏覽器                                                                                                   |                         |                   | 預設        |
| <ul> <li>圖 個人檔案     <li>① 隱私權、搜尋與服務     <li>⑦ 外觀     <li>□ 開始、首頁及新索引標籤     <li>(?) 分享、複製並貼上</li> </li></li></li></li></ul> | Internet Explorer 相容性<br>在 Microsoft Edge 中以 Internet Explorer 開啟網站 ⑦<br>當您在 Internet Explorer 中瀏覽時,可以選擇以 Microsoft Edge 自動開啟 | 如網站                     | 僅限不相容的網站 (建諱      | ┋使用) ∨    |
| <ul> <li>G Cookie 和網站權限</li> <li>○ 預設瀏覽器</li> <li>▲ 下載</li> <li>※ 家長監護服務</li> </ul>                                        | 允許在 Internet Explorer 模式中重新載入網站 ⑦<br>在 Microsoft Edge 中瀏覽時,如果網站需要相容的 Internet Explorer,您<br>若要讓這個變更設定生效,請重新啟動您的瀏覽器            | 可以選擇在 Internet Explorer | 模式中重新載入網站<br>[]   | 允許 ∨ 重新啟動 |
| A <sup>t</sup> 語言<br>〇 印表機                                                                                                 | Internet Explorer模式頁面<br>這些頁面將從您新增頁面的時刻起在 Internet Explorer模式中開啟 30 天。                                                        | 您有 2 個會自動以 Internet E   | xplorer 模式開啟的網頁。。 | 新增        |
| <ul> <li>□ 系統</li> <li>○ 重設設定</li> <li>□ 手機及其他装置</li> </ul>                                                                | 頁面                                                                                                    | 新增日期<br>2022/3/22       | 到期日<br>2022/4/21  | 逾         |
|                                                                                                    | http://alabal.svm.com.tw/mvportal.nsf                                                                                         | 2022/3/30               | 2022/1/20         | ហោ        |

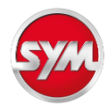

#### 預設瀏覽器設定(2/2)

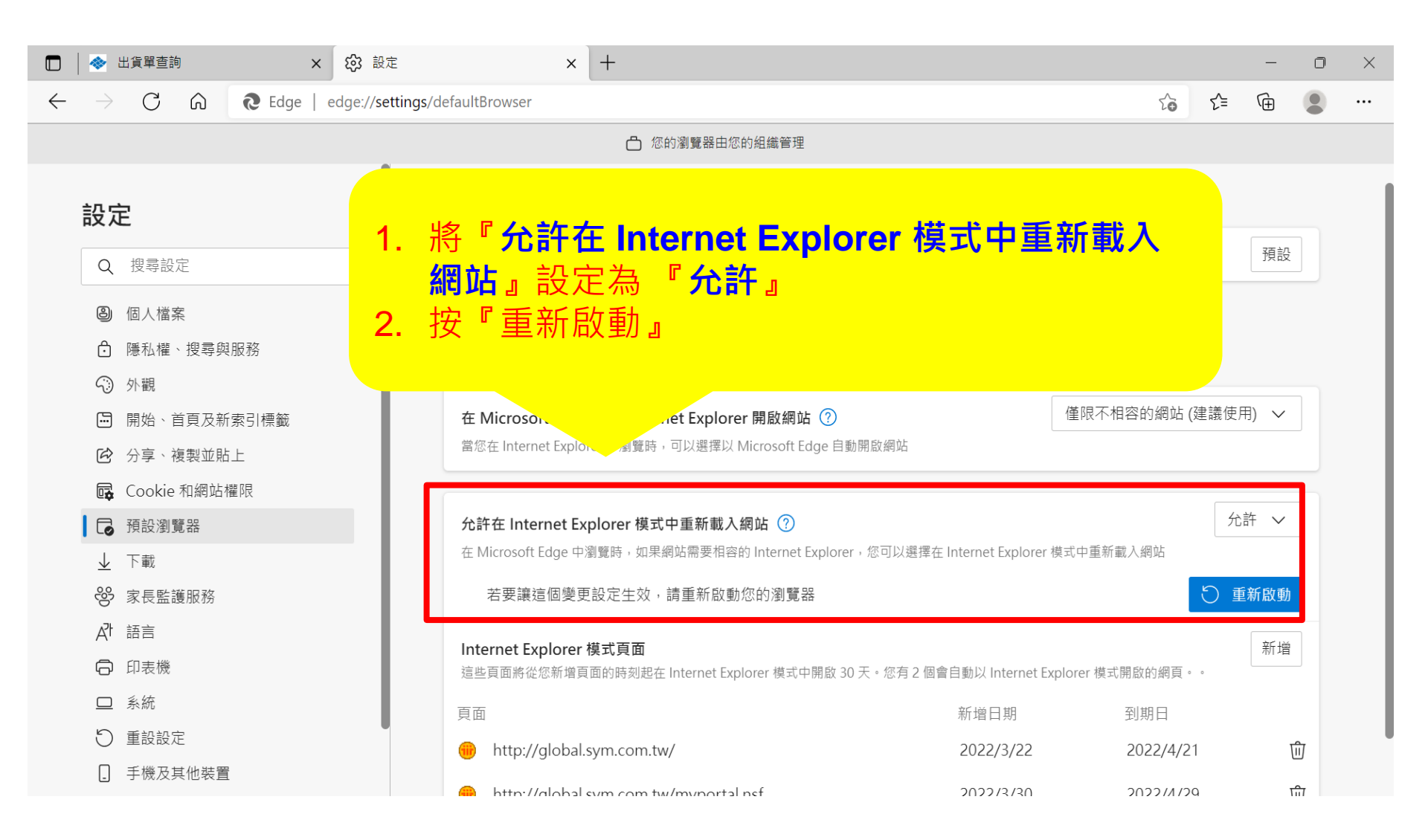

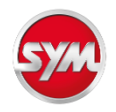

## IE相容模式捷徑設定(1/2)

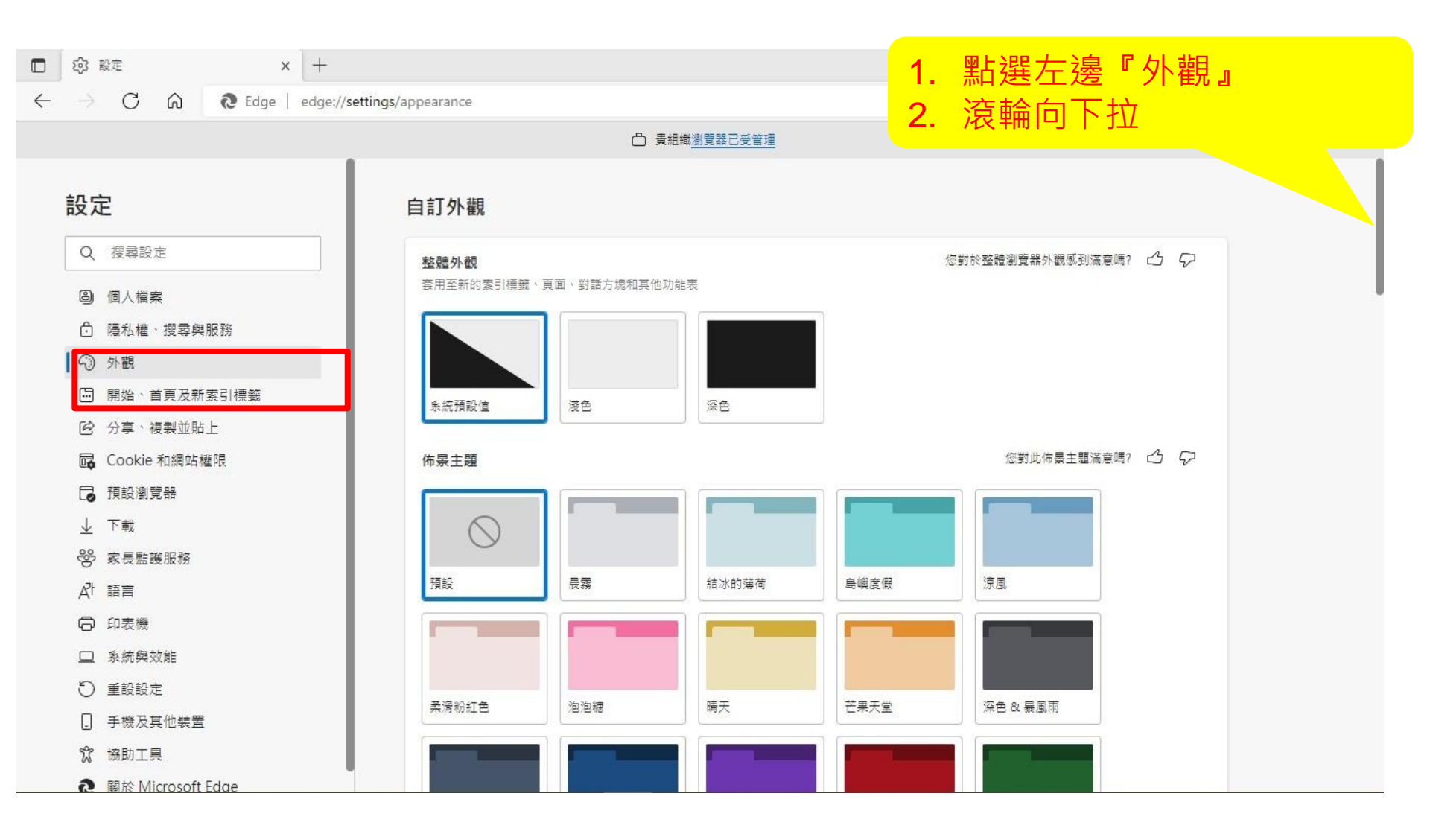

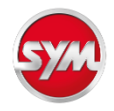

#### IE相容模式捷徑設定(2/2)

| 田   ◆ SPA × 袋 設定                                                             | × +                                       |         | -      |              | $\times$ |
|------------------------------------------------------------------------------|-------------------------------------------|---------|--------|--------------|----------|
| $\leftarrow$ $ ightarrow$ $ m C$ $\widehat{ m a}$ $ m Edge$   edge://setting | s/appearance                              | 20 2    | ć= 🛈 🗊 |              |          |
|                                                                              | 凸 您的瀏覽器由您的組織管理                            |         |        |              |          |
| 設定                                                                           | (3 [擴充功能] 按鈕 開啟一或多個擴充功能時,工具列中會自動顯示擴充功能按鈕。 |         | 自動顯示 🗸 |              |          |
| Q 搜尋設定                                                                       | ☆= [我的最愛] 按鈕                              |         |        | >            |          |
| <b>⑧</b> 個人檔案                                                                | ☞ ඖෂ <b>1. 找到[Internet Explore</b>        | r 模式] 按 |        | >            |          |
| ▲ 赚到機 開露的服務                                                                  |                                           | ++ 4 .  | •      |              |          |
| 開始、首頁及新索引標籤                                                                  | 业 [下載] 按鈕 2. 設為開啟(石邊按鈕變)                  | 監色)     |        |              |          |
| ☑ 分享、複製並貼上 ☑ Cookie 和網站權限                                                    | 团 [數學求解器] 按鈕                              |         | •      |              |          |
| ▶ 預設瀏覽器                                                                      | 99 引文按鈕                                   |         |        |              |          |
| <ul> <li>         ↓ 下載         ※ 家長監護服務     </li> </ul>                      | ត្វា [Internet Explorer 模式] 按鈕            |         |        | >            |          |
| A <sup>th</sup> 語言                                                           | [網頁攝取] 按鈕                                 |         |        | $\mathbf{D}$ |          |
| 印表機                                                                          | 它 共用按鈕                                    |         | •      |              |          |
|                                                                              | ♀ [意見反應] 按鈕                               |         |        |              |          |
| . 手機及其他裝置                                                                    |                                           |         |        |              |          |

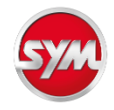

## 開啟IE相容模式(1/5)

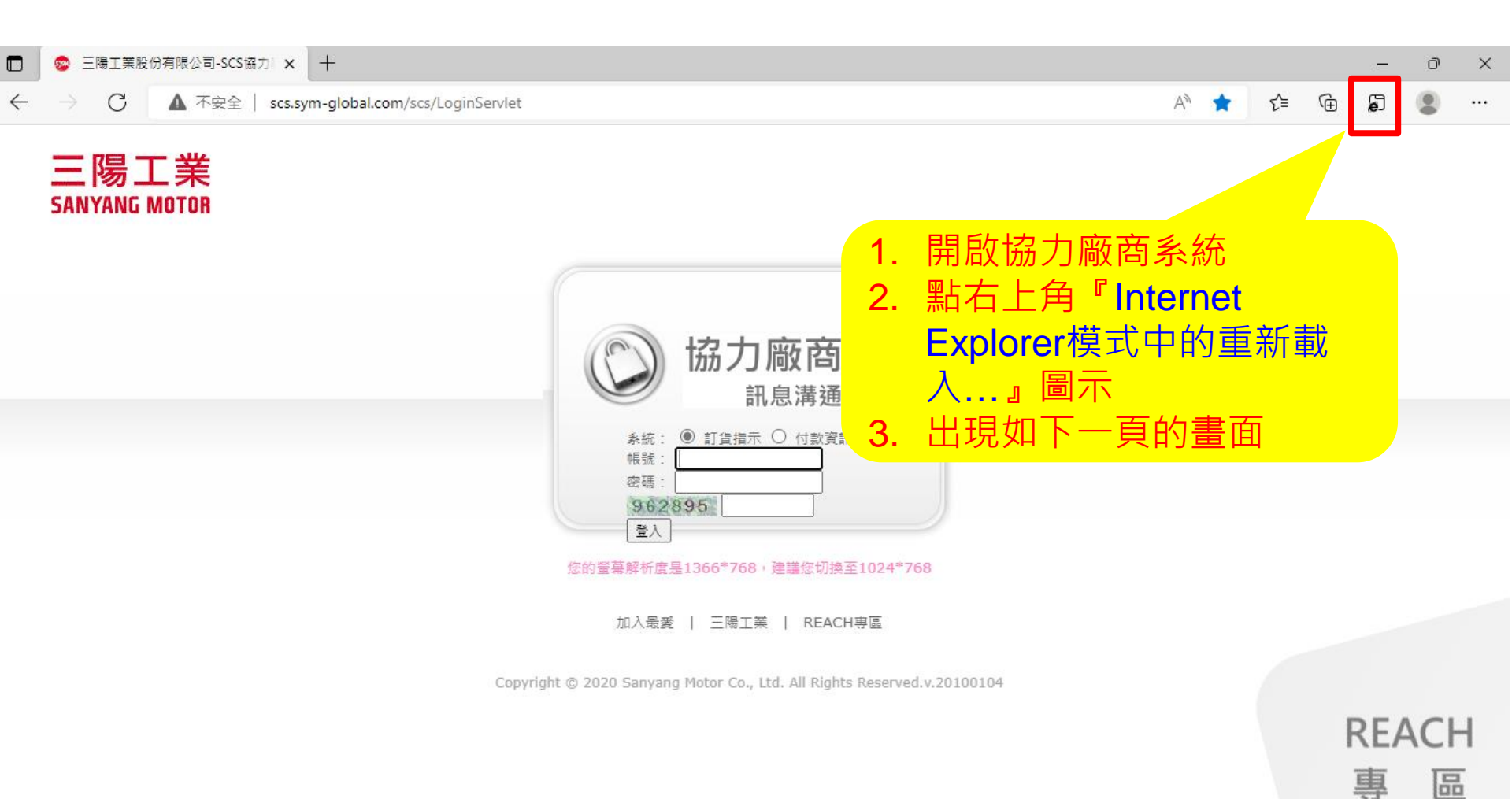

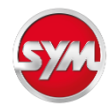

## 開啟IE相容模式(2/5)

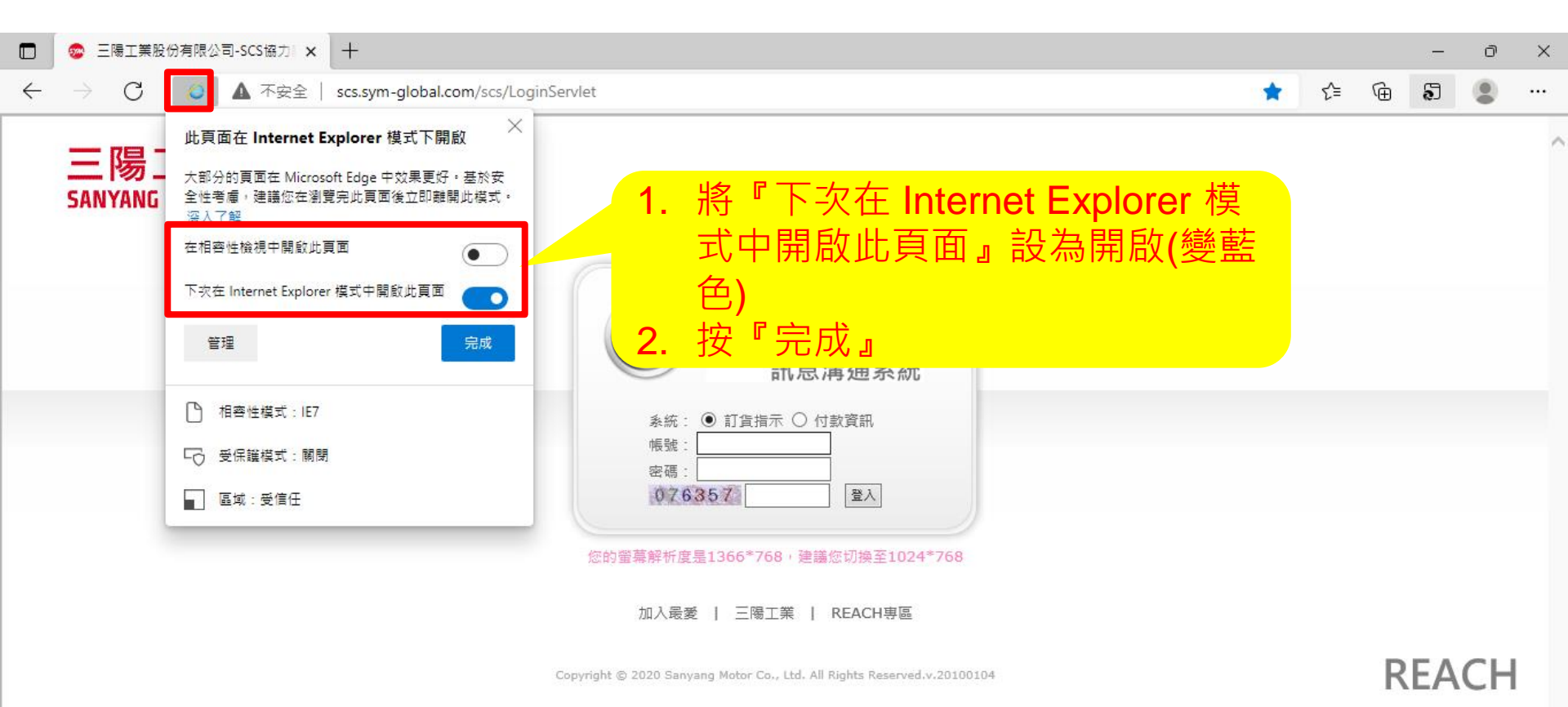

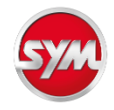

## 開啟IE相容模式(3/5)

| 🖸 🐵 三陽工業股份有限公司-SCS協力 🗙 🕂                                                                                                    |                                                                                                    |                 |                                                                                |                                                          |    |       | —                     | Ō        | $\times$ |
|----------------------------------------------------------------------------------------------------|----------------------------------------------------------------------------------------------------|-----------------|--------------------------------------------------------------------------------|----------------------------------------------------------|----|-------|-----------------------|----------|----------|
| ←      →      〇     〇     〇     〇     〇     〇     〇     〇     〇     〇     〇     〇     〇     〇     〇     〇     〇     〇     〇     〇     〇     〇     〇     〇     〇     〇     〇     〇     〇     〇     〇     〇     〇     〇     〇     〇     〇     〇     〇     〇     〇     〇     〇     〇     〇     〇     〇     〇     〇     〇     〇     〇     〇     〇     〇     〇     〇     〇     〇     〇     〇     〇     〇     〇     〇     〇     〇     〇     〇     〇     〇     〇     〇     〇     〇     〇     〇     〇     〇     〇     〇     〇     〇     〇     〇     〇     〇     〇     〇     〇     〇     〇     〇     〇     〇     〇     〇     〇     〇     〇     〇     〇     〇     〇     〇     〇     〇     〇     〇     〇     〇     〇     〇     〇     〇     〇     〇     〇     〇     〇     〇     〇     〇     〇     〇     〇     〇     〇     〇     〇     〇     〇     〇     〇     〇     〇     〇     〇     〇     〇     〇     〇     〇     〇     〇     〇     〇     〇     〇     〇     〇     〇     〇     〇     〇     〇     〇     〇     〇     〇     〇     〇     〇     〇     〇     〇     〇     〇     〇     〇     〇     〇     〇     〇     〇     〇     〇     〇     〇     〇     〇     〇     〇     〇     〇     〇     〇     〇     〇     〇     〇     〇     〇     〇     〇     〇     〇     〇     〇     〇     〇     〇     〇     〇     〇     〇     〇     〇     〇     〇     〇     〇     〇     〇     〇     〇     〇     〇     〇     〇     〇     〇     〇     〇     〇     〇     〇     〇     〇     〇     〇     〇     〇     〇     〇     〇     〇     〇     〇     〇     〇     〇     〇     〇     〇     〇     〇     〇     〇     〇     〇     〇     〇     〇     〇     〇     〇     〇     〇     〇     〇     〇     〇     〇     〇     〇     〇     〇     〇     〇     〇     〇     〇     〇     〇     〇     〇     〇     〇     〇     〇     〇     〇     〇     〇     〇     〇     〇     〇     〇     〇     〇     〇     〇     〇     〇     〇     〇     〇     〇     〇     〇     〇     〇     〇     〇     〇     〇     〇     〇     〇     〇     〇     〇     〇     〇     〇     〇     〇     〇     〇     〇     〇     〇     〇     〇     〇     〇     〇     〇     〇     〇     〇     〇     〇     〇     〇 | vlet                                                                                                    |                 |                                                                                | *                                                        | ל≡ | Ē     | ຄັ                    | ٢        |          |
| 您目前處於 Internet Explorer 模式。大部分的頁面在 Microsoft Edge 中可呈現更佳交                                                                                                    | 在 Microsoft Edge 中開啟                                                                                                    |                 |                                                                                |                                                          |    |       | 2                     | <u> </u> | ×        |
| 三陽工業<br>SANYANG MOTOR                                                                                                    | <ul> <li>協力廠商</li> <li>記息溝通系統</li> <li>※統: ● 訂貨指示 ○ 付款資訊</li> <li>※號: □</li> <li>密碼: □</li> <li>図800976</li> <li>登入</li> </ul> 您的螢幕解析度是1366*768、建議您切换至1024*7 加入最愛   三陽工業   REACH專區 | <b>1.</b><br>2. | <b>設定完成</b><br>息<br>点<br>志<br>で<br>次<br>再<br>近<br>(30<br>天<br>輸<br>入<br>帳<br>切 | <b>找</b> 送 <b>ie</b> 来 致<br>∃ <b>i i i i i i i i i i</b> |    | 個即執新系 | 刊<br>「<br>テ<br>ひ<br>統 |          |          |

Copyright © 2020 Sanyang Motor Co., Ltd. All Rights Reserved.v.20100104

REACH

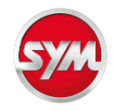

# 開啟IE相容模式(4/5)

|                                                                                                   |   |     |   | -       | ð   | $\times$ |
|---------------------------------------------------------------------------------------------------|---|-----|---|---------|-----|----------|
| ← → C [<br><br>▲ 不安全   scs.sym-global.com/scs/LoginServlet                                        | * | 5_≡ | Ē | ຄັ      |     |          |
| 您目前處於 Internet Explorer 模式。大 <sub>副化。</sub> 一下一在 Microsoft Edge 中可呈現更佳效果。    在 Microsoft Edge 中開啟 |   |     |   | <u></u> | 入了解 | ×        |
| <b>三陽工業</b><br>SANYANG MOTOR 再次打開系統時出現該圖示表示在IE模式中<br>(30天內有效)                                     |   |     |   |         |     | ^        |
| ()<br>協力廠商                                                                                        |   |     |   |         |     |          |
| 系統: ● 訂貨指示 ○ 付款資訊<br>帳號:<br>密碼: 080097 至入                                                         |   |     |   |         |     |          |
| 您的螢幕解析度是1366*768,建議您切換至1024*768                                                                   |   |     |   |         |     |          |
| 加入最愛   三陽工業   REACH專區                                                                             |   |     |   |         |     |          |
| Copyright © 2020 Sanyang Motor Co., Ltd. All Rights Reserved.v.20100104                           |   |     | R | EA      | СН  |          |

15

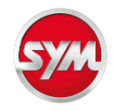

# 開啟IE相容模式(5/5)

|              | 중 三陽工業股份有限公司-SCS協力 ★ +                                                                                                  |    |   |     |   | -        | đ           | × |
|--------------|----------------------------------------------------------------------------------------------------|----|---|-----|---|----------|-------------|---|
| $\leftarrow$ | → C A 不安全   scs.s /m-global.com/scs/LoginServlet                                                                        | ٨ø | * | ₹⁄≡ | Ē | æ        | ۲           |   |
|              | この学校ののである。 この学校ののである。 この学校ののである。 この学校ののである。 この学校ののである。 この学校のである。 この学校の学校のである。 この学校の学校の学校の学校の学校の学校の学校の学校の学校の学校の学校の学校の学校の |    |   |     |   | REA<br>真 | ACH<br>التق |   |
|              |                                                                                                    |    |   |     |   |          |             | - |